# NUOTOLINIAI MOKYMAI PER ZOOM PLATFORMĄ – PATOGU IR PAPRASTA!

Nuotoliniai mokymai bus vykdomi naudojantis video konferencijų platforma Zoom. Jums bus reikalingas geras interneto ryšys ir išmanusis įrenginys.

Susikurkite savo nemokamą paskyrą <u>www.zoom.us</u>, parsisiųskite Zoom aplikaciją ir instaliuokite ją savo išmaniajame įrenginyje iš anksto. Kaip tai atlikti, išsamiai aprašyta šios instrukcijos 2-6 puslapiuose.

Prieš prasidedant mokymams, gausite el. laišką, kuriame bus prisijungimų duomenys: Join Zoom Meeting nuoroda, susitikimo ID (Meeting ID) ir slaptažodis (Password). Jei jungsitės per Zoom aplikaciją, tuomet susitikimo ID ir slaptažodis nebus reikalingas, užteks Join Zoom Meeting nuorodos.

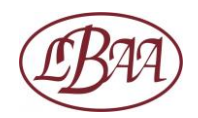

Susikurkite savo nemokamą paskyrą <u>www.zoom.us</u>, paspaudę ant "Sign Up, It's Free" oranžinio mygtuko. Sekite programos vedlio nuorodomis.

|                            |                               |                              |               |                  |                |             | z       |
|----------------------------|-------------------------------|------------------------------|---------------|------------------|----------------|-------------|---------|
|                            |                               |                              |               | REQUEST A DEMO   | 1.888.799.9666 | RESOURCES - | SUPPORT |
| SOLUTIONS - PLANS & PRICIN | G CONTACT SALES               | i.                           | OIN A MEETING | HOST A MEETING + | SIGN IN        | SIGN UP, IT | S FREE  |
|                            | Sig                           | gn Up Free                   |               |                  |                |             |         |
|                            | Your work email address       |                              |               | 1                |                |             |         |
|                            | Zoom is protected by reCAPTCH | HA and the Privacy Policy ar | id Terms      |                  |                |             |         |
|                            |                               | Sign Up                      |               |                  |                |             |         |
|                            | Already h                     | nave an account? Sign in.    |               |                  |                |             |         |
|                            |                               | or                           |               | _                |                |             |         |
|                            | Sign in with SSO              |                              |               | )                |                |             |         |
|                            | G Sign in with Goog           | le                           |               | )                |                |             |         |
|                            | <b>f</b> Sign in with Faceb   | book                         |               |                  |                |             |         |

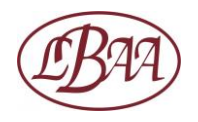

Gausite el. laišką iš Zoom dėl paskyros aktyvavimo. Kai ją aktyvuosite, spauskite "Go to My Account" mygtuką.

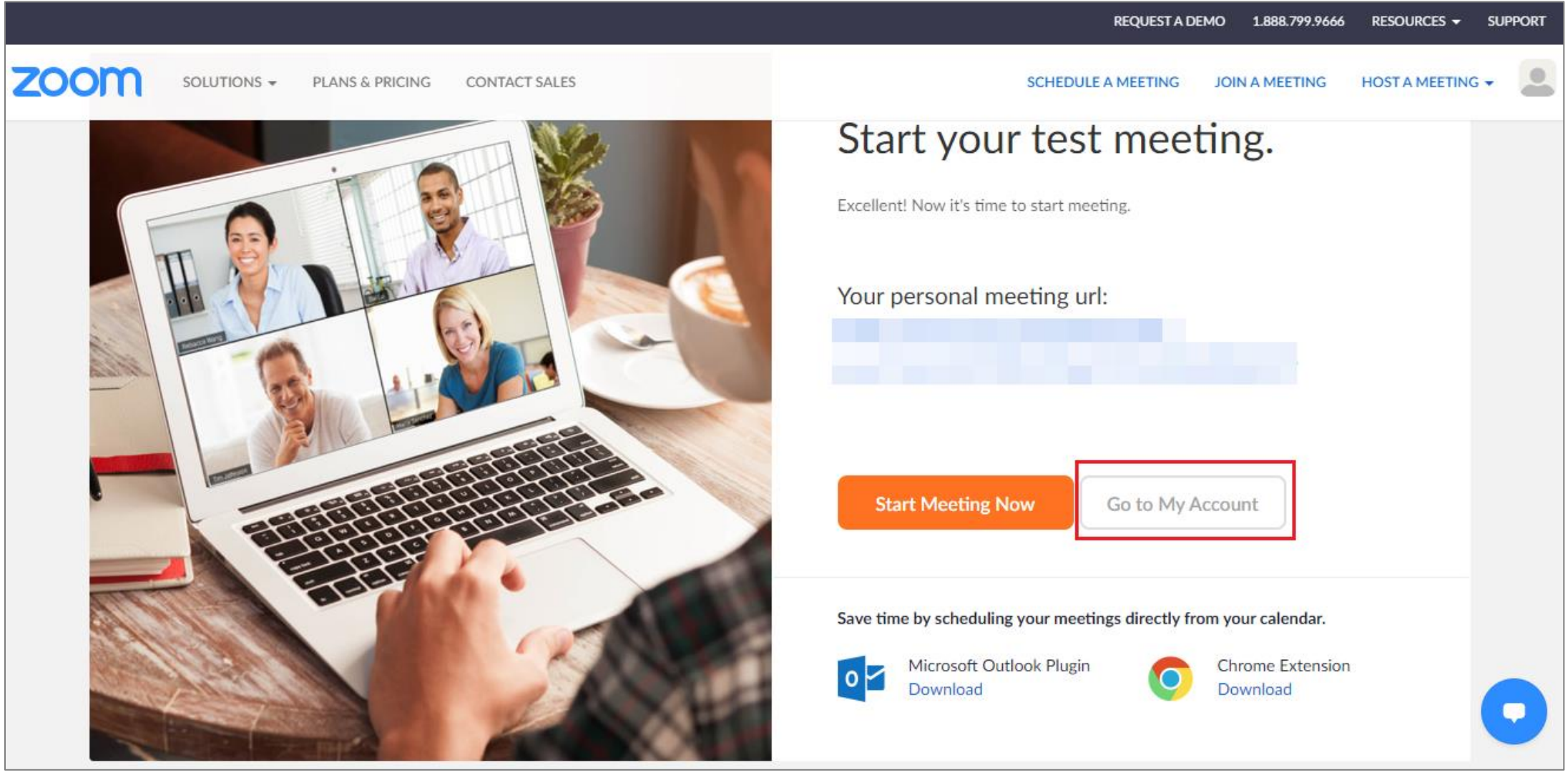

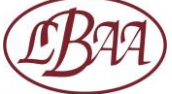

Pridėkite savo nuotrauką profilyje. Ją Zoom rodys per susitikimus tuomet, kai nenorėsite jungti video. Atsisiųskite Zoom aplikaciją: spauskite "Resources" dešiniame viršutiniame kampe ir atsidariusiame meniu spauskite "Download Zoom Client".

| $\leftarrow$ $\rightarrow$ C $($ zoom.us/profile |                               |                              | ☆ ● ●                            |
|--------------------------------------------------|-------------------------------|------------------------------|----------------------------------|
|                                                  |                               | REQUEST A DEMO 1.888.7       | 199.9666 RESOURCES - SUPPORT     |
|                                                  | PLANS & PRICING CONTACT SALES | SCHEDULE A MEETING JOIN A ME | Download Zoom Climit             |
| PERSONAL                                         |                               |                              | Video Tutorials<br>Live Training |
| Profile                                          |                               |                              | Webinars and Events              |
| Meetings                                         |                               |                              | FAQ                              |
| Webinars                                         |                               |                              | Privacy and Security             |
| Recordings                                       | Change                        |                              | Security Resources               |
| Settings                                         | Personal Meeting ID           | Show                         | Edit                             |

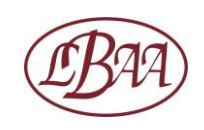

Spauskite "Download", atsisiųskite instaliacinį ZoomInstaller.exe failą ir instaliuokite Zoom aplikaciją savo išmaniajame įrenginyje. Taip bus paprasčiau naudotis Zoom platformos galimybėmis ir prisijungti prie susitikimų.

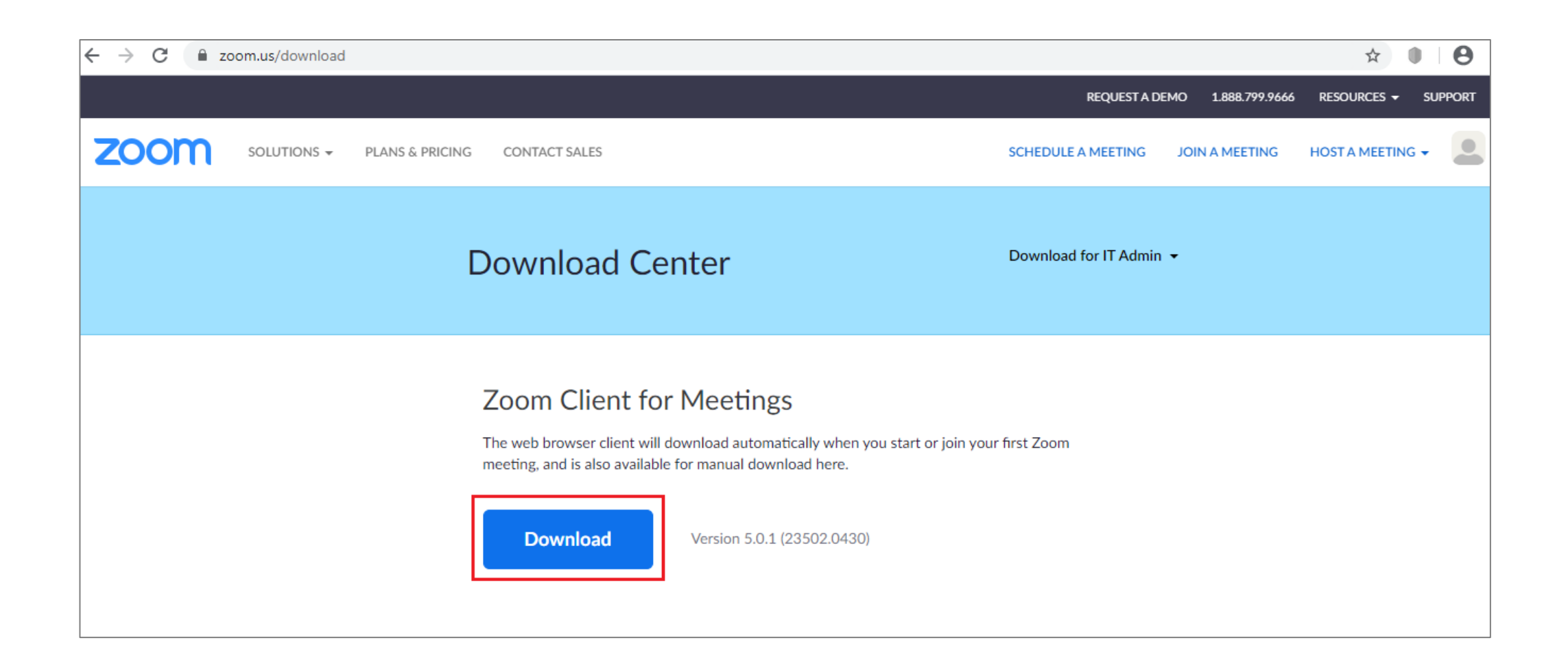

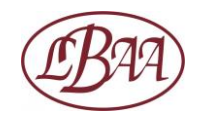

Prisijunkite prie instaliuotos Zoom aplikacijos, įvesdami el. paštą ir slaptažodį. Nurodykite aplikacijai likti prisijungus, uždėdami "Keep me signed in" varnelę.

Esant aktyviai aplikacijai, prie susitikimų galėsite jungtis tiesiog paspaudę Join Zoom Meeting nuorodą, kurią gausite el. paštu iš mokymų organizatoriaus.

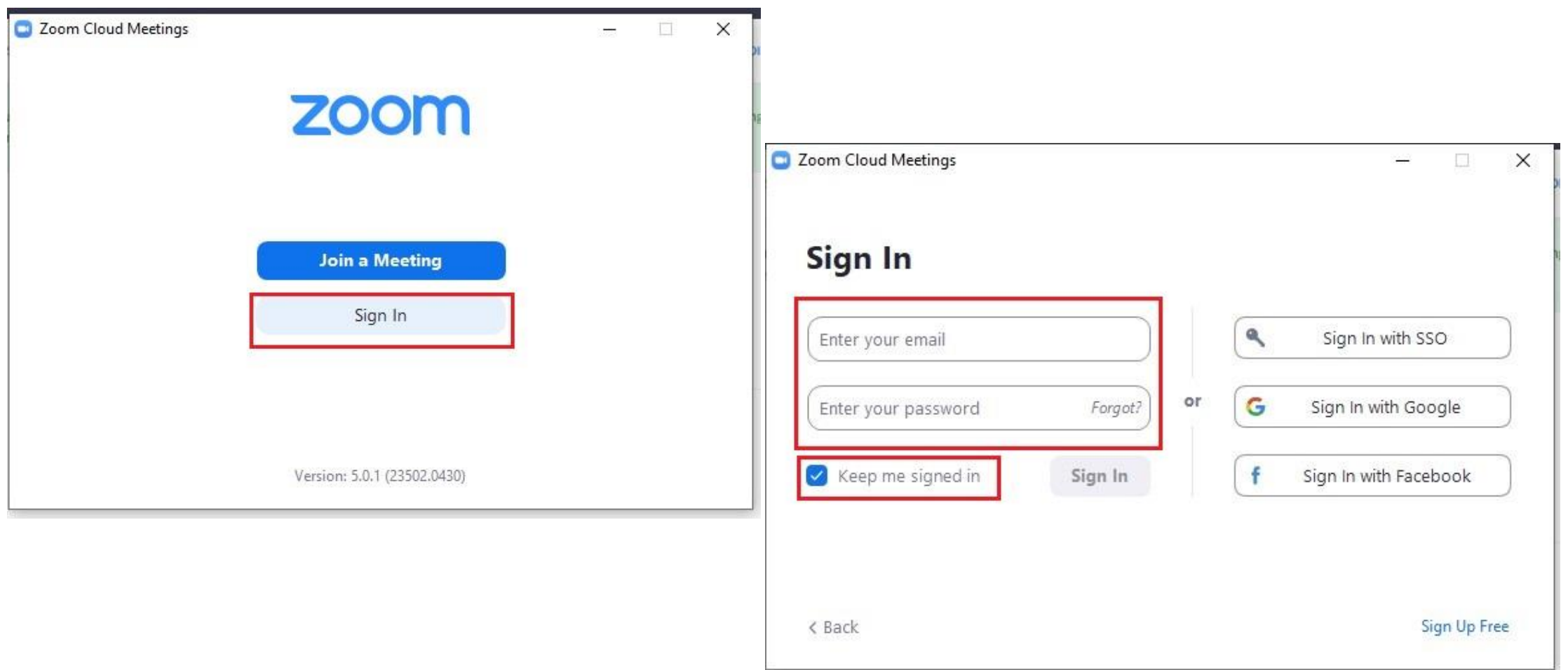

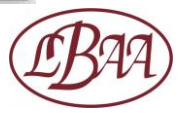

Jei spausite ant Join Zoom Meeting nuorodos, bet tuo metu nebūsite prisijungę prie susikurtos Zoom paskyros ir nebūsite instaliavę Zoom aplikacijos, Jums bus pasiūlyta instaliuoti Zoom aplikaciją ir ją atsidaryti. Žinokite, kad Zoom aplikaciją galima atidaryti interneto naršyklėje ir ja naudotis, neinstaliuojant jos savo išmaniajame įrenginyje, nors instaliuota aplikacija yra patogesnė.

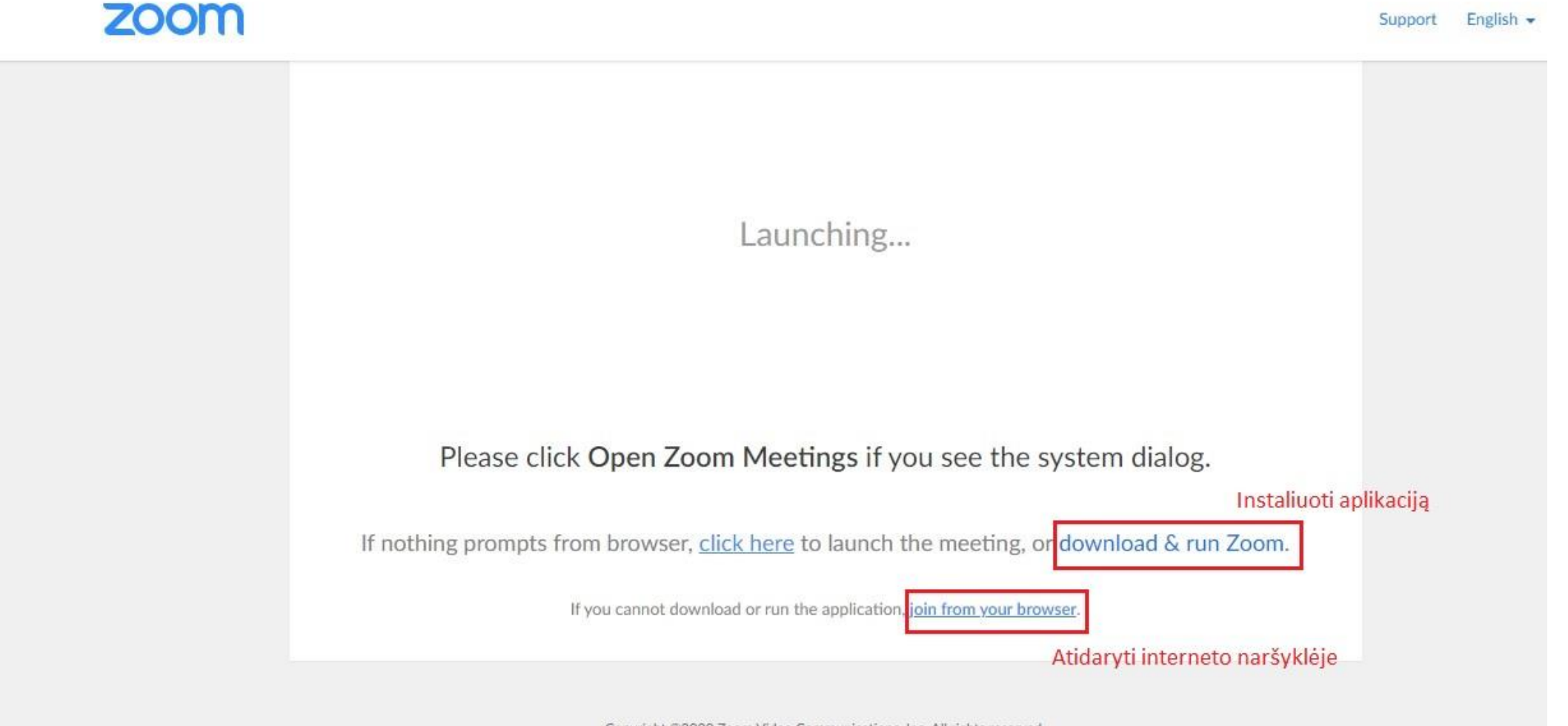

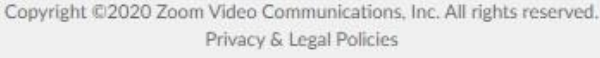

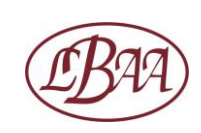

Jei spausite ant Join Zoom Meeting nuorodos, bet tuo metu nebūsite prisijungę prie susikurtos Zoom paskyros (nesvarbu, interneto naršyklėje ar Zoom aplikacijoje), Jums bus parodyta lentelė, informuojanti, kad susitikimo dalyviai turi būti prisijungę prie Zoom. Tad prisijunkite prie savo paskyros, kurią jau susikūrėte vadovaudamiesi šios instrukcijos 2-6 puslapiais.

## This meeting is for authorized attendees only

Please sign into Zoom with an email address authorized for joining this meeting.

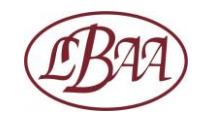

Prisijungimo prie susitikimo metu vadovaukitės aplikacijos vedlio pateikiamais žingsniais, kai paprašys, spustelėkite Join with computer audio. Prieš prisijungiant prie susitikimo, aplikacija pasiūlys išbandyti mikrofono ir garso veikimą, rekomenduojame tai padaryti. Atsidarius susitikimo virtualiam "laukiamajam kambariui", luktelėkite, kol būsite prijungtas prie susitikimo. Matysite žemiau pateiktą vaizdą.

Please wait, the meeting host will let you in soon.

Mokymai 4/28/2020

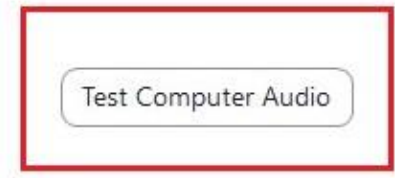

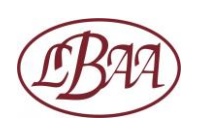

Toliau pateikiamose instrukcijose matysite skirtingas aplikacijos funkcijas. Tikimės, kad jų žinojimas padės lengviau orientuotis Zoom aplinkoje. Pagrindinis meniu yra lango apačioje, juodoje juostoje ir tampa matomas, užvedus ant jo kursorių.

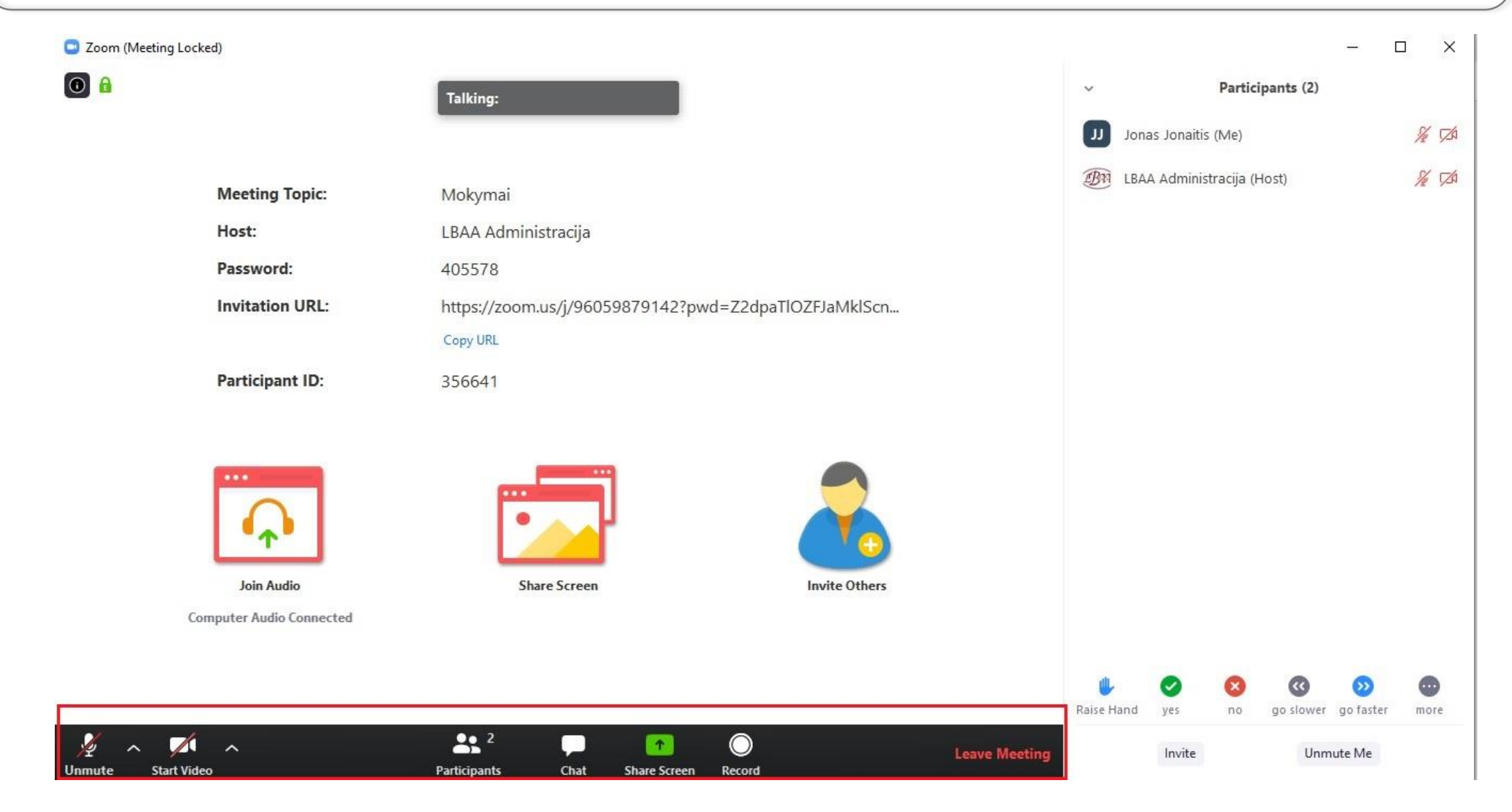

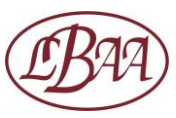

Mute/Unmute: leidžia įjungti/išjungti savo mikrofono garsą. Ši funkcija taip pat gali būti aktyvuojama susitikimo vedėjo. Start Video: leidžia įjungti/išjungti savo vaizdo kamerą.

Participants: leidžia matyti dalyvių sąrašą dešinėje ekrano juostoje, paspaudus ant "Participants" apatiniame meniu.

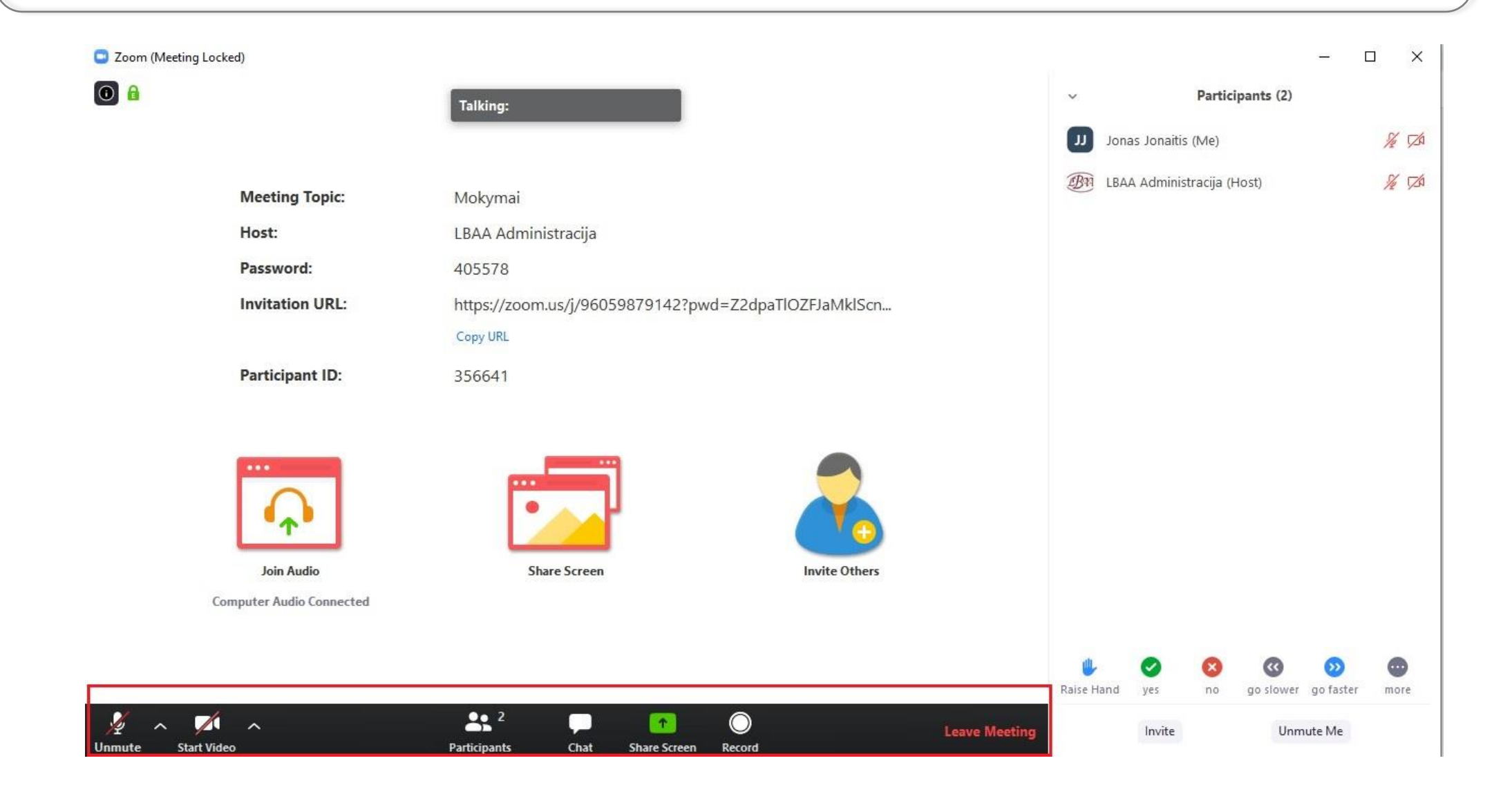

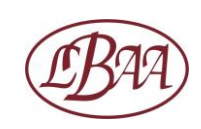

**More (mygtukas, matomas prie savo vardo, skliaustuose papildomai rodomas (Me))**: jį paspaudę ir pasirinkę "Rename", galime pasikeisti savo vardą. Pvz., "Egle M" galime pakeisti į "Egle Egle" (kaip matyti pav.) ar į kitą vardą, kuriuo norite būti matomas susitikime, dalyvių sąraše.

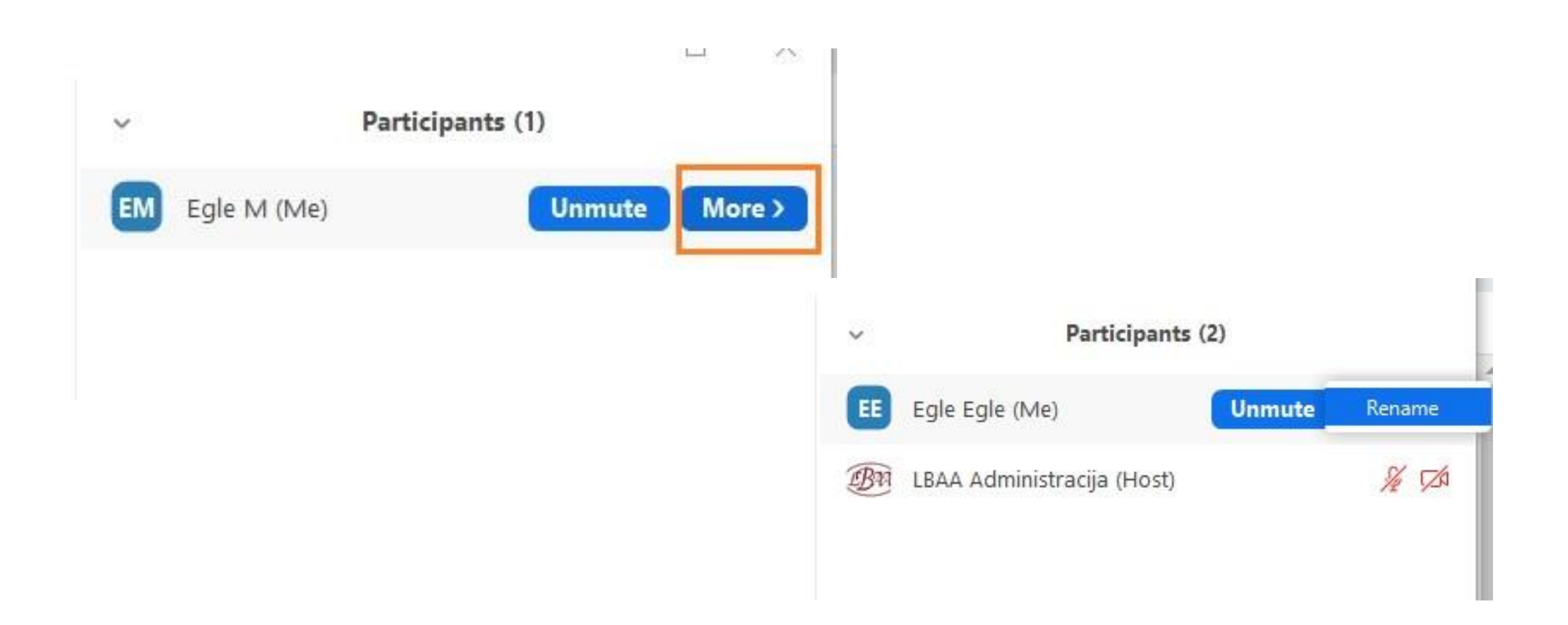

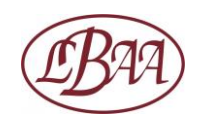

Participants juostoje esančių simbolių pagalba bendraukite su lektoriumi, jam uždavus klausimą ar pasiteiravus dėl poreikio padaryti pertrauką.

Norėdami duoti ženklą lektoriui, kad turite klausimą ar norite pasisakyti, "pakelkite ranką" - spauskite apatinėje juostoje esantį pirmą iš kairės simbolį, mėlyną ranką "**Raise Hand**". Lektorius jį matys ir suteiks jums žodį patogiu metu. Jei į jūsų klausimą atsakė ir norite "ranką nuleisti", spauskite ant simbolio dar sykį. Jei atsakymas į klausimą nėra aiškus, spauskite "Dislike" simbolį, kurį rasite prie "**More**…"

"**Yes, No, Go slower**…" yra kitos reakcijos, kurias paspaudę, duosite ženklą apie savo pritarimą, nepritarimą, norą lėtinti tempą lektoriui ar kitiems susitikimo dalyviams.

Paspaudus "**More** …" simbolį, matysite galimybę paprašyti pertraukos (kavos puodelio simbolis), nurodyti, kad pasišalinote iš susitikimo (laikrodžio simbolis), kt.

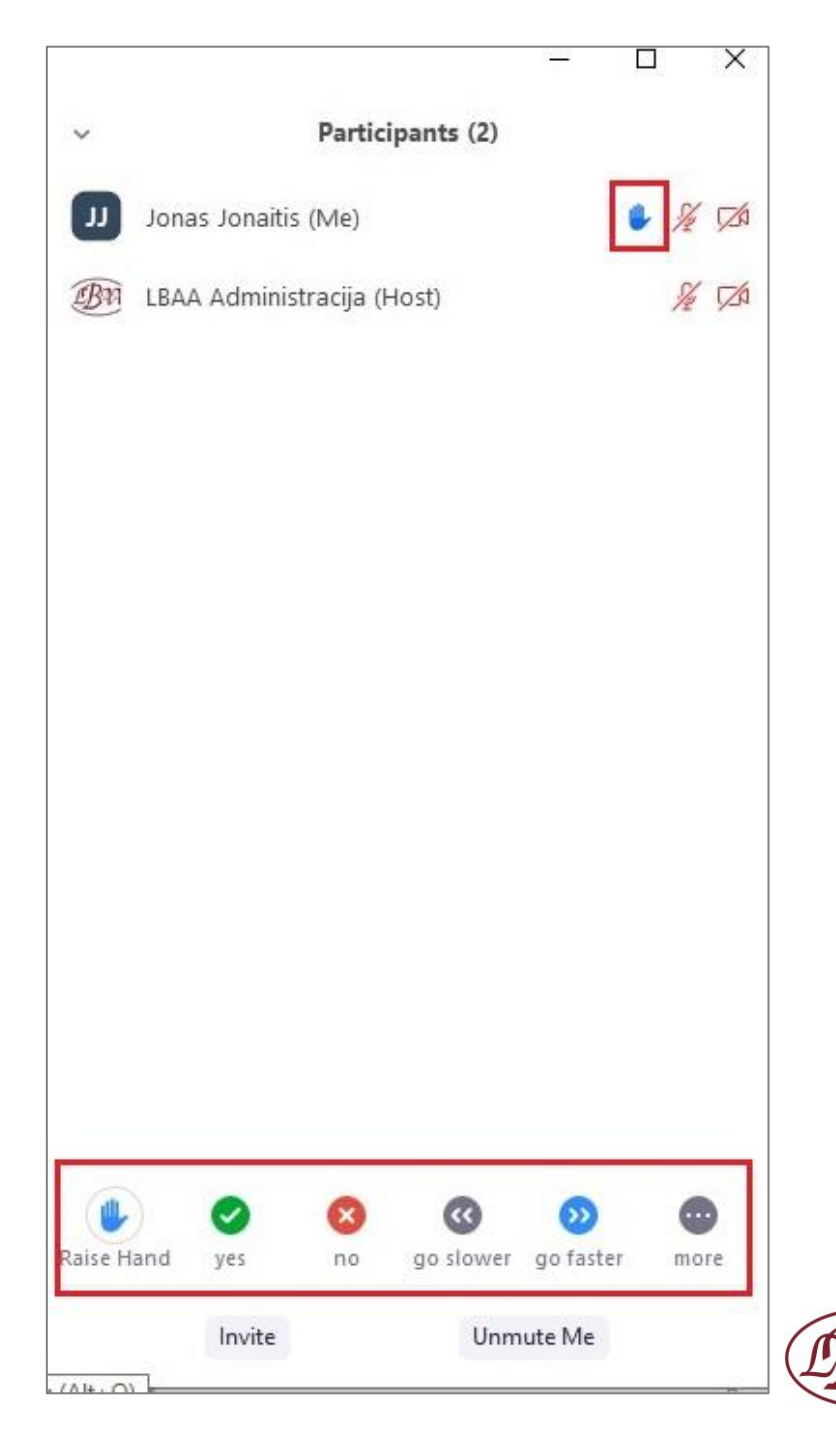

**Test Speaker & Microphone...**: leidžia sureguliuoti garsą, jei esami nustatymai netenkina. **Raise Hand**: leidžia "pakelti" ranką ir duoti žinią susitikimo vedėjui, kad norite kalbėti/klausti.

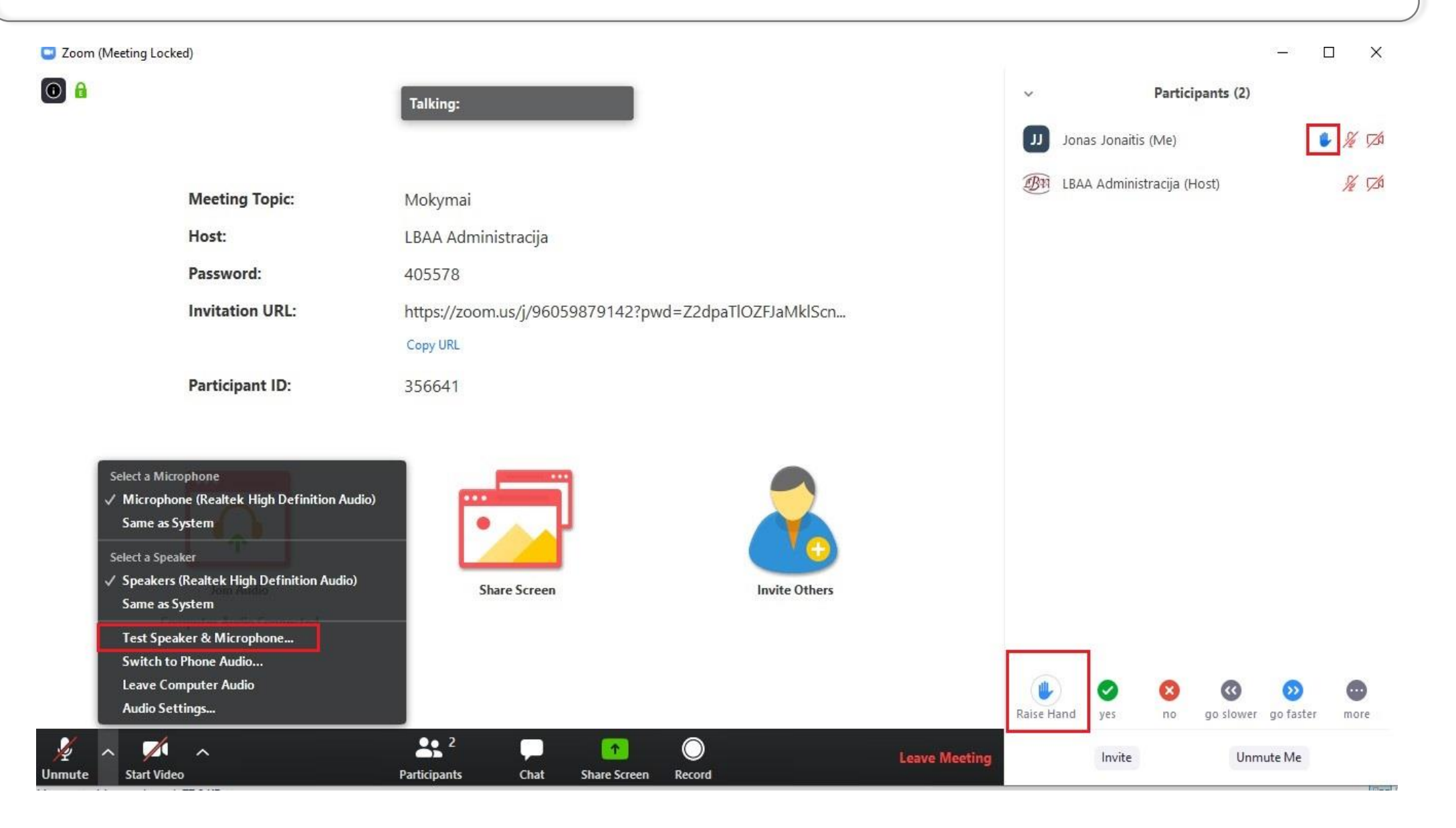

### Chat: leidžia pradėti arba įsitraukti į diskusiją, pasirinkti, kuriam dalyviui rašyti.

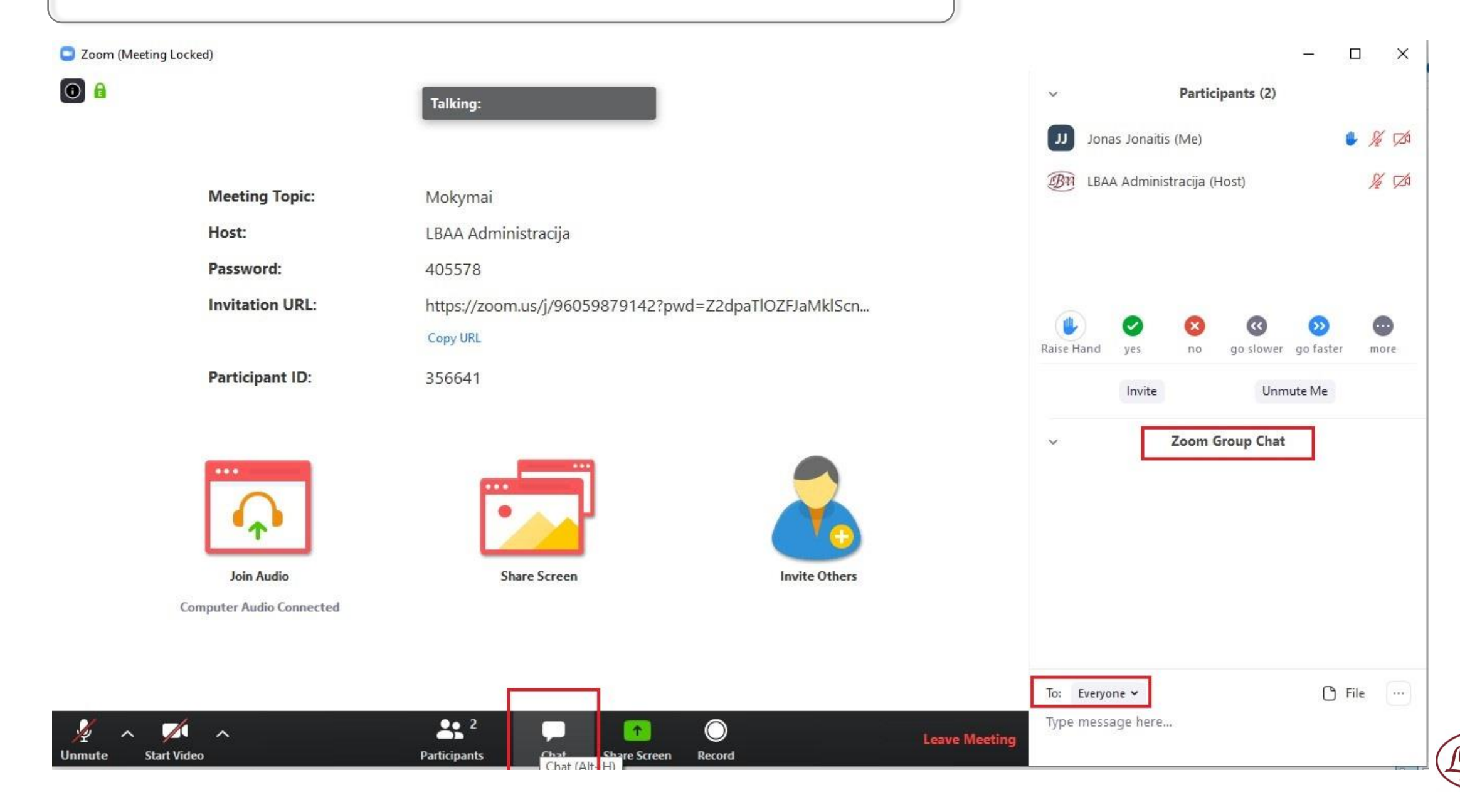

#### Share Screen: leidžia dalintis ekranu (arba balta lenta "Whiteboard") su kitais susitikimo dalyviais.

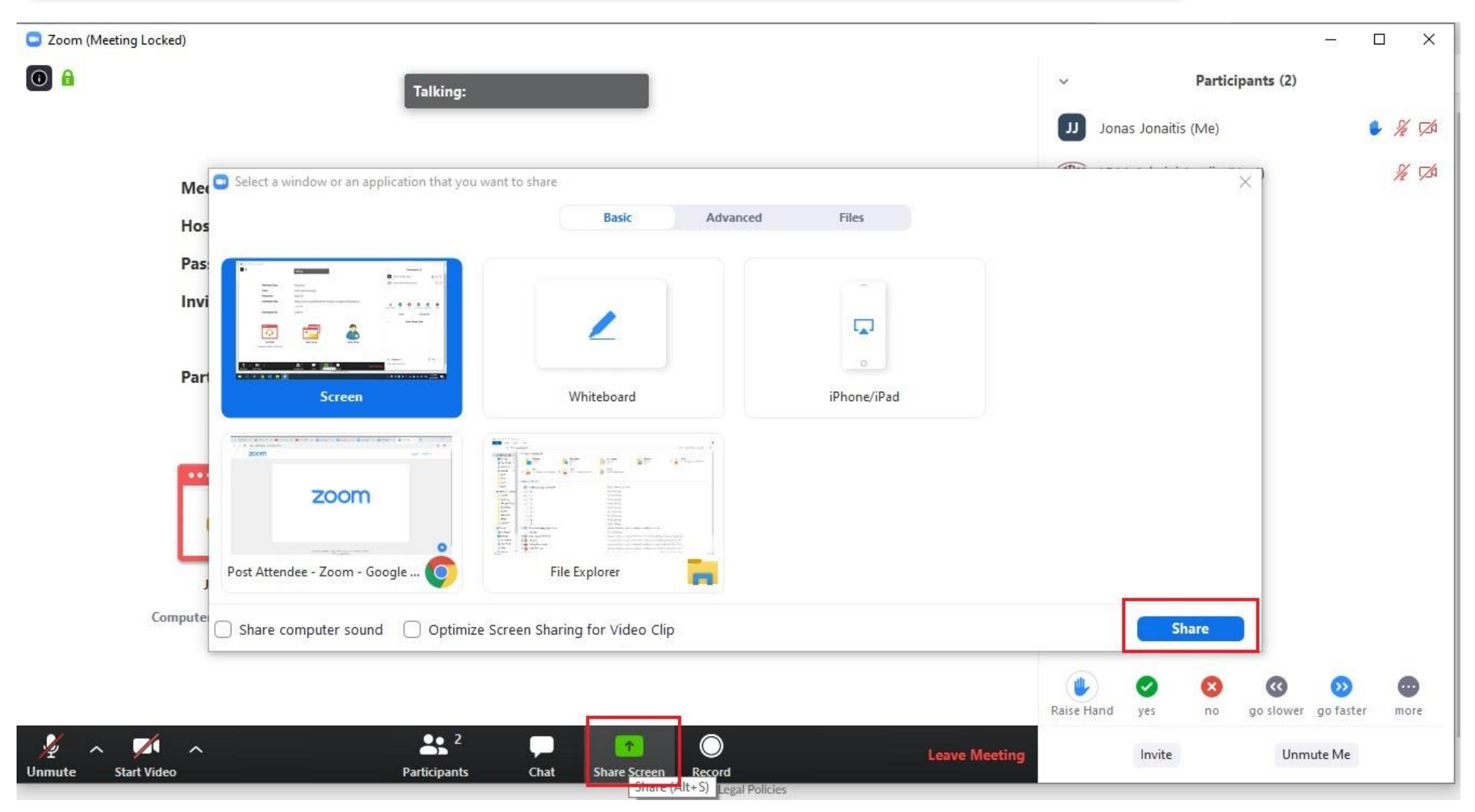

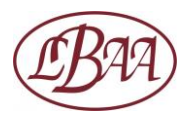

View Options: "Side-by-side mode" leidžia matyti ir kito dalyvio ekrano vaizdą (kuriuo jis dalijasi), ir dalyvių video dešiniame šone.

| Zoom Meeting                         | You are viewing Jonas Jonaitis' screen View Options | – 0 X                                                                                                    |
|--------------------------------------|-----------------------------------------------------|----------------------------------------------------------------------------------------------------|
| 0 0                                  | Zoom Ratio Fit to Window >                          | Speaker View                                                                                                    |
|                                      | Request Remote Control                              |                                                                                                    |
| New Tab X 🖸 Post Attendee - Zoom X H | Annotate                                            | – ø ×                                                                                                    |
| ← → C  â zoom.us/postattendee?id=1   | ✓ Side-by-side mode                                 | ★ ● :                                                                                                    |
| zoom                                 | Stop Participant's Sharing                          | Support English -                                                                                                    |
|                                      |                                                     | Egle Miliauskaite    Image: Construction of the second state   Image: Construction of the second state |

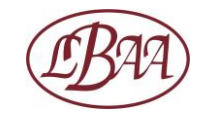

**View Options**: nepasirinkus "Side-by-side mode", visų dalyvių video rodomi viršuje, o ekranas, kuriuo dalijamasi - apačioje. Dešiniame viršutiniame kampe matomas "Enter Full Screen" simbolis ir jo pasirinkimo galimybė.

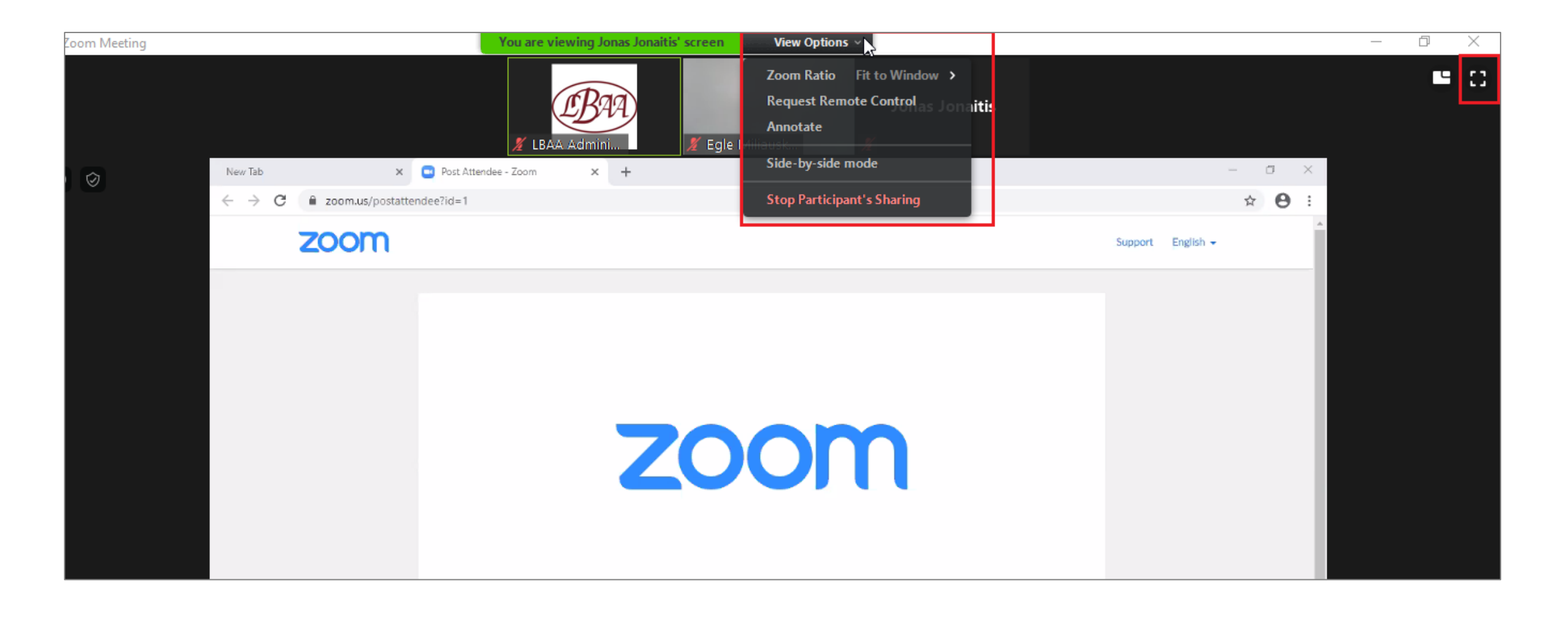

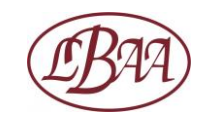

**Full Screen**: pasirinkus "Enter Full Screen" galimybę, matoma daugiau ekrano, o dalyvių video, kad neužstotų vaizdo, galima paslėpti paspaudus "Hide Video Panel". ("View options" pasirinkimų nemato tas dalyvis, kuris dalinasi savo ekranu.)

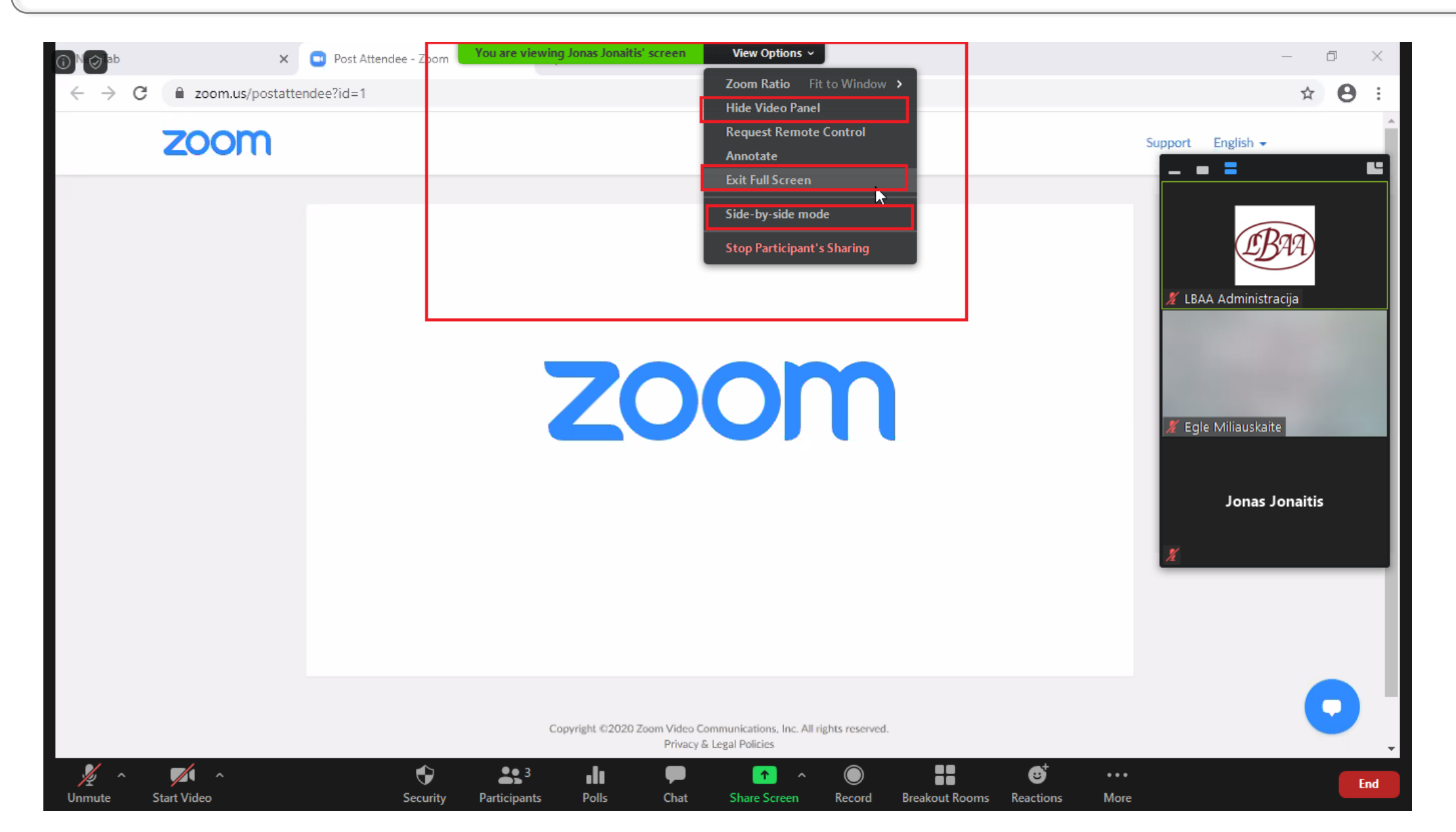

**Stop Share**: leidžia išjungti dalinimąsi ekrano vaizdu.

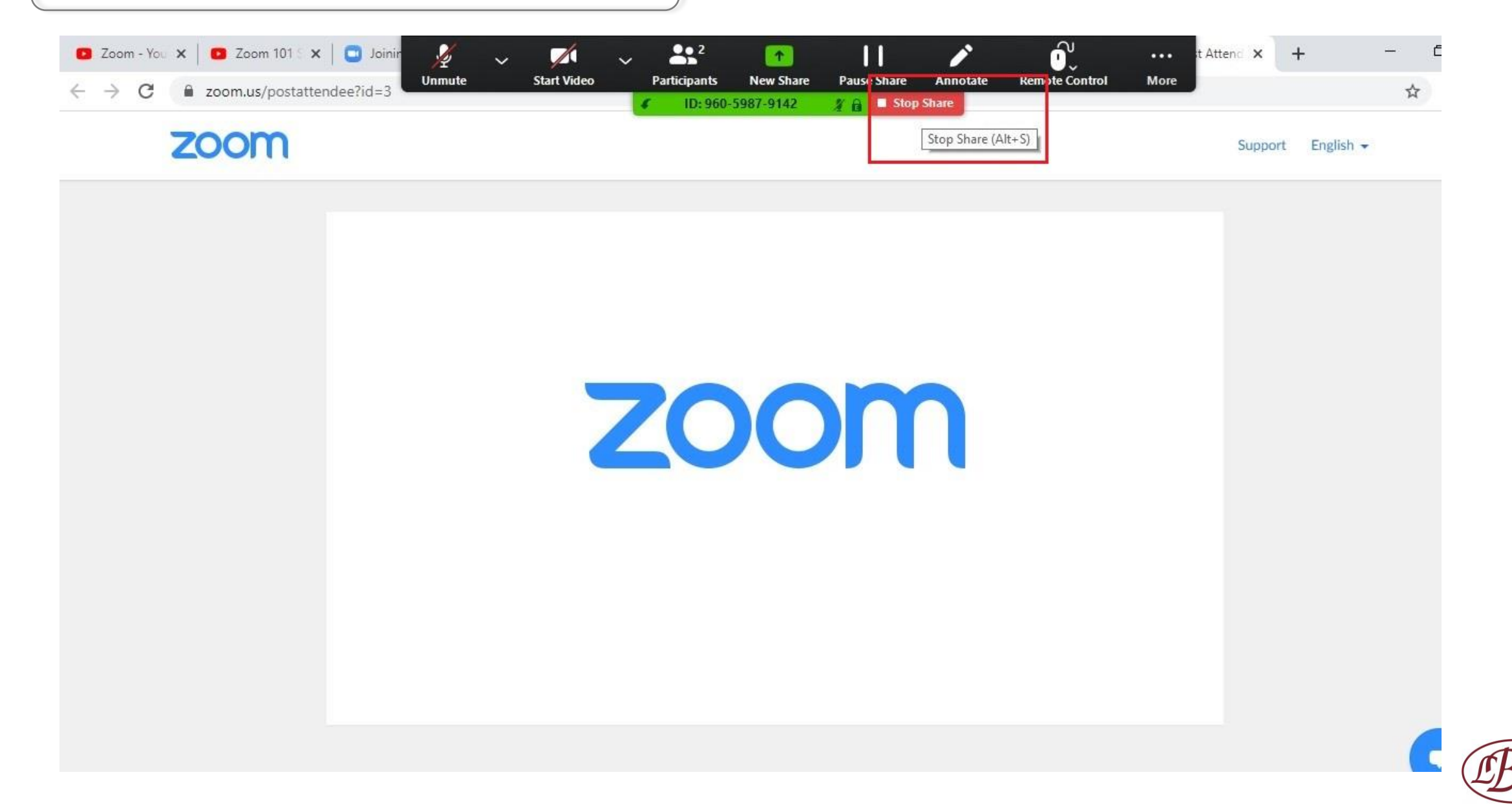

Susitikimo vedėjui vykdant apklausą, ekrane pamatysite apklausos langą, kuriame galėsite pasirinkti atsakymus ir juos pateikti, paspausdami **Submit**.

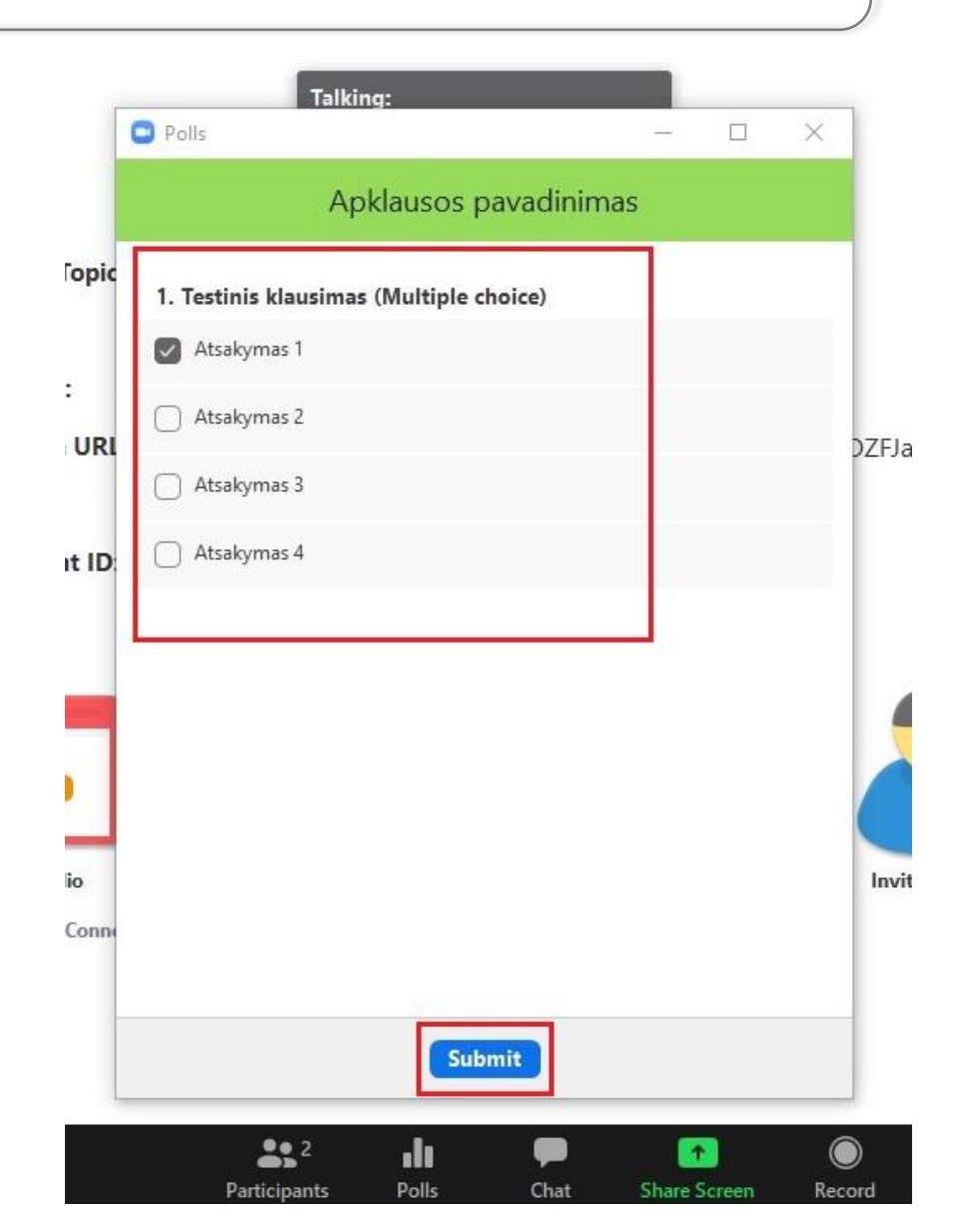

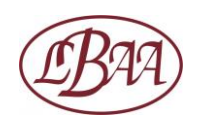

Vaizdas Jūsų ekrane gali būti **Speaker** režimu. T. y., matote asmenį, kuris tuo metu kalba, kiti dalyviai yra mažuose languose ekrano viršuje. Jūs taip pat turite galimybę pereiti į **Gallery** režimą (kur matote visus dalyvius vienodo dydžio languose).

Zoom (Meeting Locked)

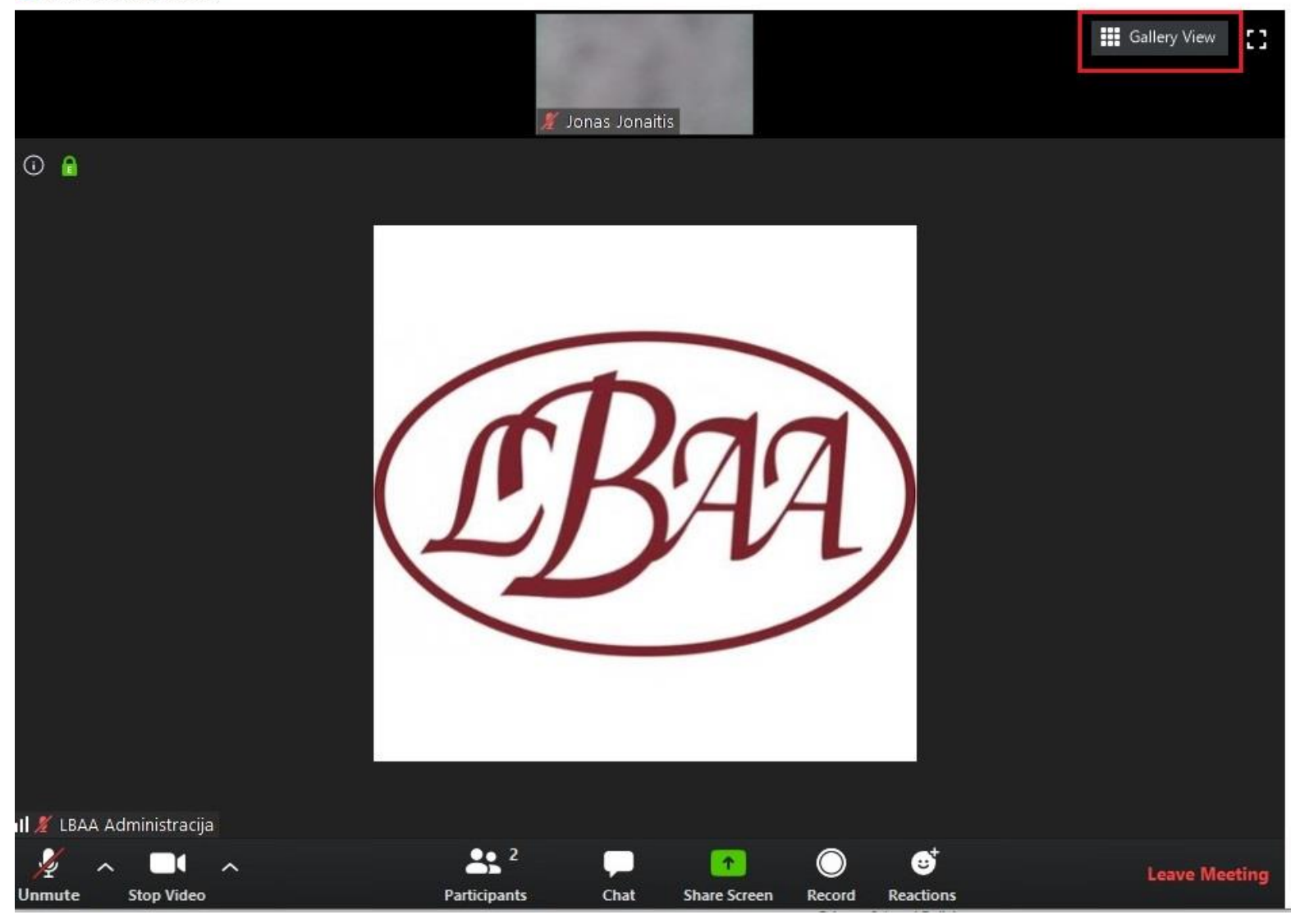

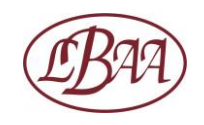

Taip atrodo vaizdas Jūsų ekrane **Gallery** režime (kai matote visus dalyvius vienodo dydžio languose).

Zoom (Meeting Locked)

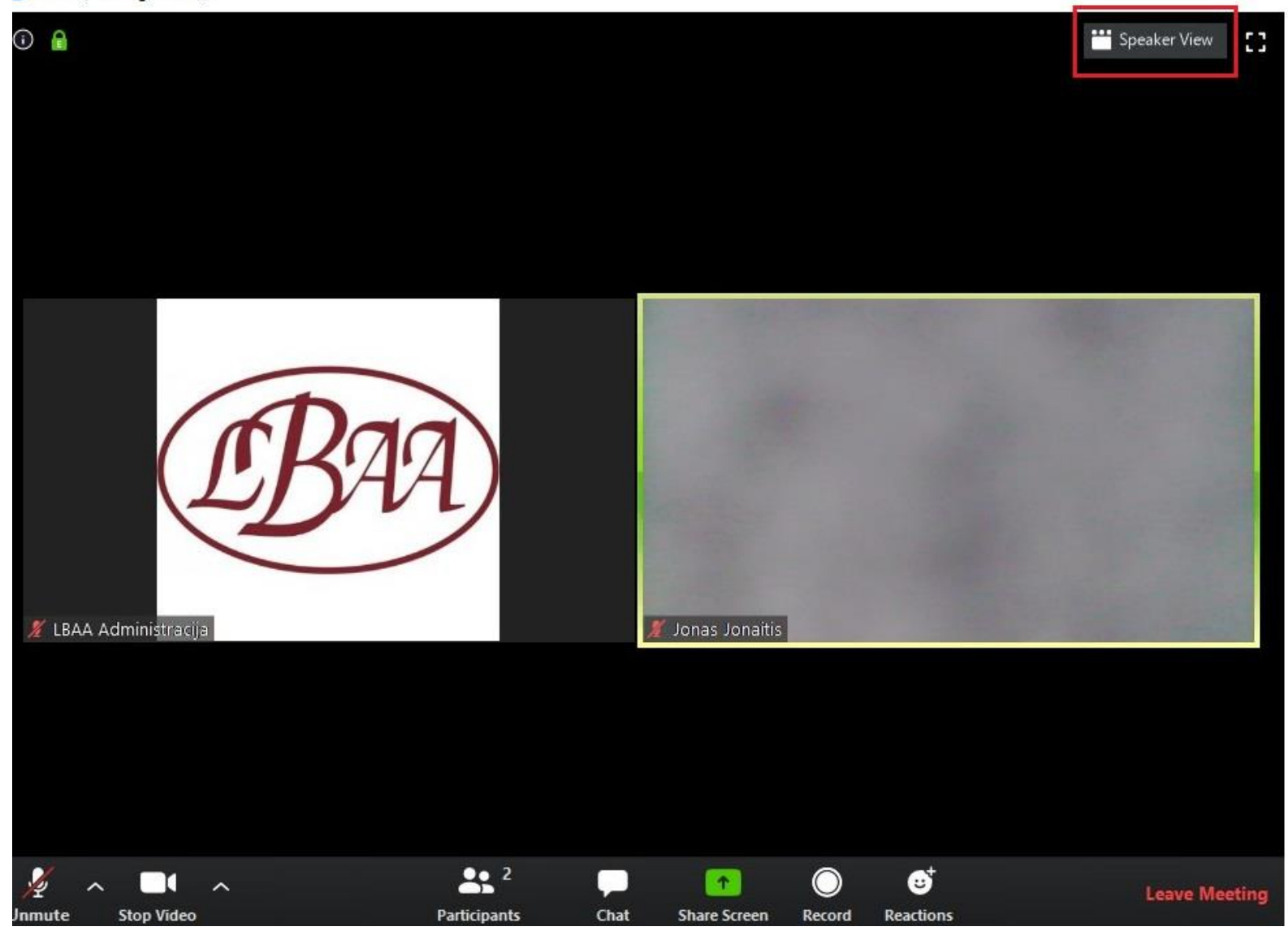

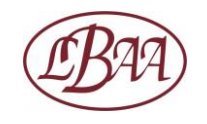

| Leave Meeting: | leidžia "išeiti" | iš susitikimo. |
|----------------|------------------|----------------|
|----------------|------------------|----------------|

Zoom (Meeting Locked)

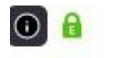

Talking:

| Meeting Topic:  | Mokymai                                              |
|-----------------|------------------------------------------------------|
| Host:           | LBAA Administracija                                  |
| Password:       | 405578                                               |
| Invitation URL: | https://zoom.us/j/96059879142?pwd=Z2dpaTlOZFJaMklScn |
|                 | Copy URL                                             |
| Participant ID: | 356641                                               |
|                 |                                                      |

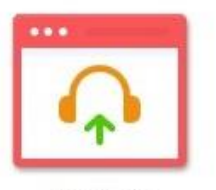

Join Audio

Computer Audio Connected

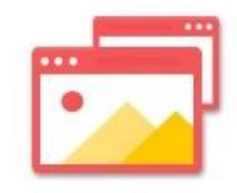

Share Screen

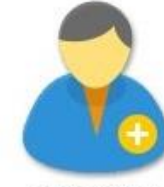

Invite Others

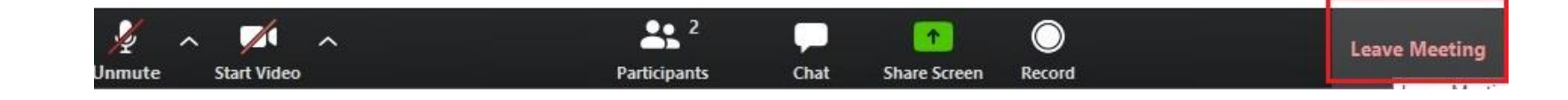

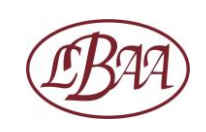

#### Bendros transliacijos taisyklės:

Prieš transliaciją išsirinkite patogią ir švarią vietą: nesėdėkite nugara į langą, geriausia, kad langas būtų priešais jus, o už nugaros - švari siena. Jei naudojate nešiojamą kompiuterį, jo ekraną palenkite 90 laipsnių kampu, kad būtų matomas jūsų veido profilis.

Pasirūpinkite, jog visos nereikalingos programos ir failai transliacijos metu jūsų kompiuteryje būtų išjungti bei neskleistų pranešimų garsų. Nepamirškite išjungti telefono garso ir vibracijos.

Jei norite pasisakyti ar paklausti, virtualiai "pakelkite" ranką. Vienu metu kalbėkite po vieną ir tik tada, kuomet susitikimo vedėjas kreipiasi į jus.

Transliacijos metu neužsiimkite pašaliniais darbais (pvz. laiškų ar žinučių skaitymas bei rašymas telefonu, darbas kitu kompiuteriu). Pasirūpinkite, kad transliacijos metu niekas jūsų netrukdytų.

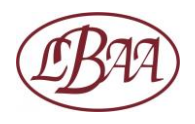

#### Autorinės teisės ©

Šios skaidrės yra išimtinai LBAA nuosavybė.

Skaidrių medžiaga skirta išimtinai LBAA mokymų klausytojams.

Draudžiama dauginti ar kitaip platinti, dalintis šia medžiaga be LBAA sutikimo.

Prašome nedelsiant informuoti LBAA apie nustatytus autorinių teisių pažeidimo faktus: admin@lbaa.lt

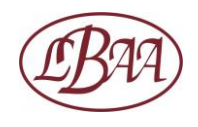